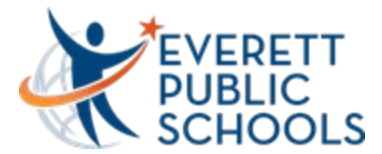

## **Clearing Browser's Cache**

Follow the directions below to clear your cache in Chrome, Firefox and Internet Explorer.

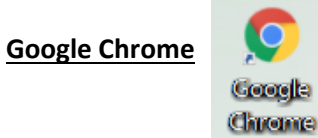

1. Select the menu button in the upper right corner of your browser window.

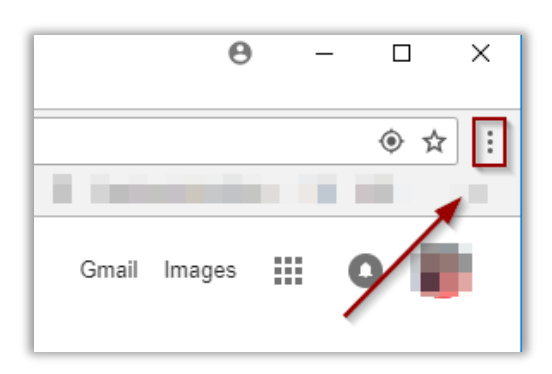

2. Select "Settings" from the drop down window.

| New tab    |                                  |       | Ctrl+T |  |
|------------|----------------------------------|-------|--------|--|
| New window | New window                       |       | Ctrl+N |  |
| New incogn | New incognito window Ctrl+Shift+ |       |        |  |
| History    |                                  |       | •      |  |
| Downloads  |                                  |       | Ctrl+J |  |
| Bookmarks  |                                  |       | •      |  |
| Zoom       | - 1                              | 00% + | 50     |  |
| Print      |                                  |       | Ctrl+P |  |
| Cast       |                                  |       |        |  |
| Find       |                                  |       | Ctrl+F |  |
| More tools |                                  |       | Þ      |  |
| Edit       | Cut                              | Сору  | Paste  |  |
| Settings   |                                  |       | 6      |  |
| Help       |                                  |       | •      |  |
| Exit       | Ctrl+Shift+Q                     |       |        |  |

3. Type "Clear" in the search box and choose "Clear Browsing Data"

| Setti        | ings                 |   | Q clear                                                                                                   | 8            |
|--------------|----------------------|---|----------------------------------------------------------------------------------------------------|--------------|
| *            | You and Google       |   | Autofill                                                                                                  |              |
| Ê            | Autofill             |   | De Passwords                                                                                              |              |
| •            | Safety check         |   |                                                                                                    |              |
| 0            | Privacy and security |   | the suit methods                                                                                          | - <b>-</b> - |
| ۲            | Appearance           |   | Addresses and more                                                                                        | •            |
| Q            | Search engine        |   |                                                                                                    |              |
|              | Default browser      |   | Privacy and security                                                                                      |              |
| Ċ            | On startup           |   | Clear browsing data Clear history, cookies, cache, and more                                               | ,            |
| Adva         | nced                 | * | Cookies and other site data<br>Third-party cookies are blocked in Incognito mode                          | ,            |
| Extensions 🖸 |                      | Z | 2 results<br>Safe Browsing (protection from dangerous sites) and other security settings                  | •            |
|              |                      |   | 표 Site Settings<br>Controls what information sites can use and show (location, camera, pop-ups, and more) | •            |

Updated: September 18, 2020

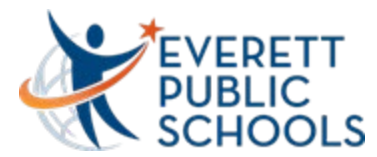

4. Change the default time range from "Last hour" to "All Time".

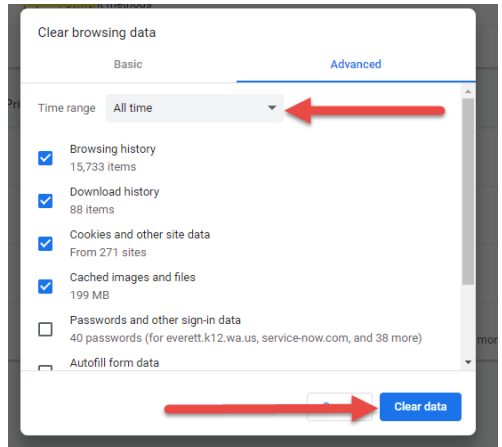

- 5. Click Clear Data at bottom
- 6. Close out all browser windows
- 7. Relaunch a new Chrome browser window

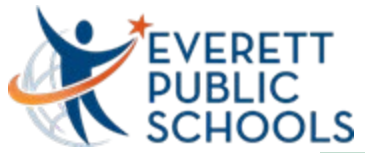

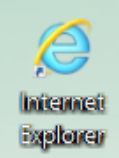

Internet Explorer

Select the menu button in the upper right-hand corner of your browser window.

| n 🕂 🛱                 |
|-----------------------|
|                       |
| 10071 💇 🖓 😪 📬 🎰       |
| 2014-2015 School Year |
| Settings              |
|                       |

Select "Internet options" from the drop down window.

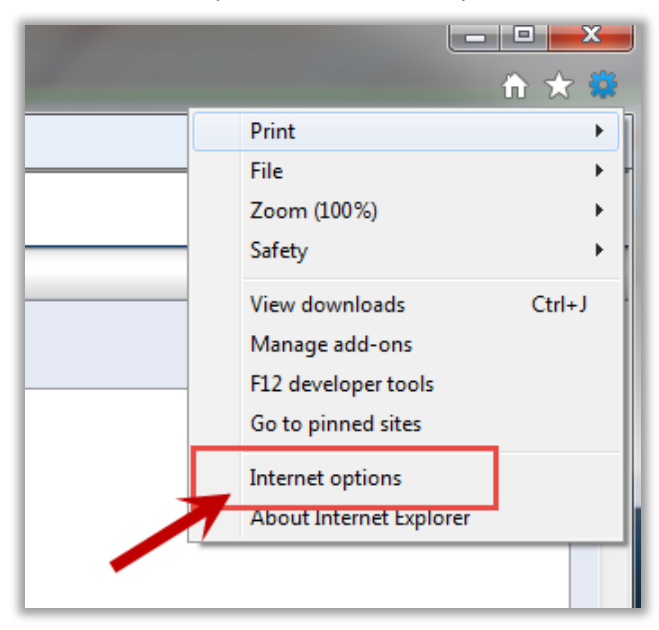

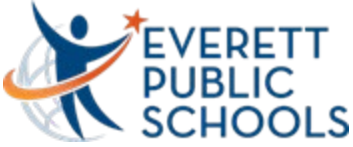

Select the "Delete" button under "browsing History" on the General tab.

| Internet Options                                                                        |  |  |  |  |
|-----------------------------------------------------------------------------------------|--|--|--|--|
| General Security Privacy Content Connections Programs Advanced                          |  |  |  |  |
| Home page                                                                               |  |  |  |  |
| http://www.everettsd.org/                                                               |  |  |  |  |
| Use current Use default Use new tab                                                     |  |  |  |  |
| Startup                                                                                 |  |  |  |  |
| Start with tabs from the last session                                                   |  |  |  |  |
| Start with home page                                                                    |  |  |  |  |
| Tabs                                                                                    |  |  |  |  |
| Change how webpages are displayed in tabs. Tabs                                         |  |  |  |  |
| Browsing history                                                                        |  |  |  |  |
| Delete temporary files, history, cookies, saved passwords, and<br>web form information. |  |  |  |  |
| ☑ Delete browsing history on exit                                                       |  |  |  |  |
| Delete Settings                                                                         |  |  |  |  |
| Appearance                                                                              |  |  |  |  |
| Colors Languages Fonts Accessibility                                                    |  |  |  |  |
| OK Cancel Apply                                                                         |  |  |  |  |

Select the appropriate check boxes shown below, then select "Delete"

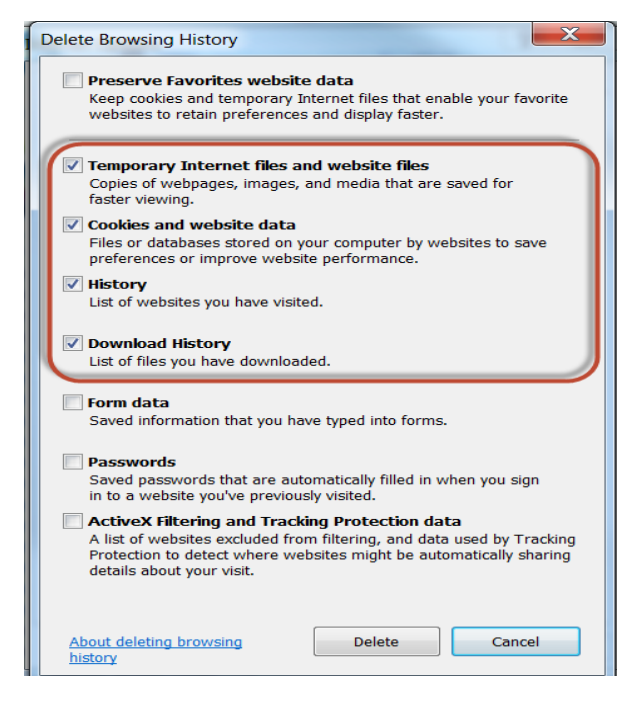

Select "Apply" then "OK"

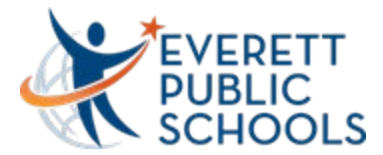

**Firefox** 

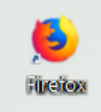

Select the menu button in the upper right corner of your browser window. Select "Options"

| ♥ ☆       |                  | h     | -5      |            |  |
|-----------|------------------|-------|---------|------------|--|
| 🕄 Sigr    | n in to Sync     |       |         |            |  |
| C7 Nev    | w Window         |       | Ctrl+N  |            |  |
| 🗢 Nev     | w Private Windo  | N     | Ctrl+Sh | ift+P      |  |
| Res       | tore Previous Se | ssion |         |            |  |
| Zoc       | om —             | 100%  | +       | ⊾ <u>v</u> |  |
| Edit      | t                | ጽ     | Ф       | F          |  |
| III\ Libr | rary             |       |         | >          |  |
| Add       | d-ons            |       | Ctrl+Sh | ift+A      |  |
| 🗘 Opt     | tions            |       |         |            |  |
| Cus       | stomize          |       |         |            |  |

Go to "Privacy & Security".

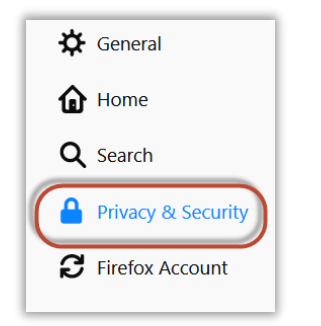

Click on "Clear History" and "Clear Data"

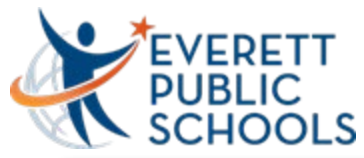

| History                                                                                 |                        |  |  |
|-----------------------------------------------------------------------------------------|------------------------|--|--|
| Firefox <u>w</u> ill Remember history                                                   |                        |  |  |
| Firefox will remember your browsing, download, form and search history.                 | Clear Hi <u>s</u> tory |  |  |
| Cookies and Site Data                                                                   |                        |  |  |
| Your stored cookies, site data and cache are currently using 222 MB of disk Clear Data) |                        |  |  |
| space. Learn more                                                                       | <u>M</u> anage Data    |  |  |
| • <u>A</u> ccept cookies and site data from websites (recommended)                      | Exceptions             |  |  |
| Keep until They expire -                                                                |                        |  |  |
| Accept third-party cookies and site data Always                                         |                        |  |  |
| <u>B</u> lock cookies and site data (may cause websites to break)                       |                        |  |  |

After clicking on "Clear History", update screen as shown below.

| ľ    | Clear All History                                                    | × |
|------|----------------------------------------------------------------------|---|
| nd   | Time range to clear: Everything                                      |   |
| Lea  | All selected items will be cleared.<br>This action cannot be undone. |   |
|      | ▲ D <u>e</u> tails                                                   |   |
|      | Browsing & Download History                                          |   |
| r hi | ☑ Form & Search History                                              |   |
| bur  | 🗹 Cookies                                                            |   |
|      | ☑ Cache                                                              |   |
| ta   | ☑ Active Logins                                                      |   |
| > da | Offline Website Data                                                 |   |
|      | □ Site Preferences                                                   |   |
| sit  | Clear Now Cancel                                                     |   |